## WYGENEROWANIE NOWEGO HASŁA DO SYSTEMU NA ADRES e-mail – *skrócona instrukcja*

W systemie SZOI / SNRL wprowadzony został nowy mechanizm wykorzystywany do awaryjnej zmiany hasła. Niniejsza funkcjonalność umożliwia awaryjne odzyskiwania hasła dostępowego na adres e-mail każdego operatora Systemu, **bez konieczności papierowego obiegu wniosku** (jak ma to miejsce w chwili obecnej na nr fax lub pocztą tradycyjną)

#### <u>Możliwość awaryjnego odzyskania hasła na adres e-mail, bez konieczności papierowego</u> obiegu dokumentów, pozwoli na znacznie sprawniejsze i bardziej efektywne korzystanie z Systemu.

Funkcjonalność ta dostępna jest dla każdego operatora systemów SZOI/SNRL (posiadającego uprawnienie "Praca z modułem użytkownika SZOI"/"Praca z modułem użytkownika SNRL"). W przypadku operatora SZOI mającego również dostęp do systemu SNRL funkcjonalność należy skonfigurować w jednym z systemów a będzie dostępna w obu.

#### Konfigurowanie adresu email

Konfigurowanie funkcjonalności w aplikacji SZOI / SNLR znajduje się w menu System => Udzielone zgody

| Informacje Komunikaty Potencjał Umowy Pacjent Sprawozdawczość Administrator | System          |
|-----------------------------------------------------------------------------|-----------------|
| Świadczeniodawca                                                            | Wyloguj         |
| Identyfikator:                                                              | Zmiana hasła    |
| Nazwa:                                                                      | Udzielone zgody |
| Adres:                                                                      |                 |
|                                                                             |                 |

Rys 0.0 Ustawienia systemowe

Następnie wymagane zostanie dokonanie zmiany dla parametrów zgody na odtwarzania hasła dostępowego na adres e-mail dla których używamy funkcji Zmień

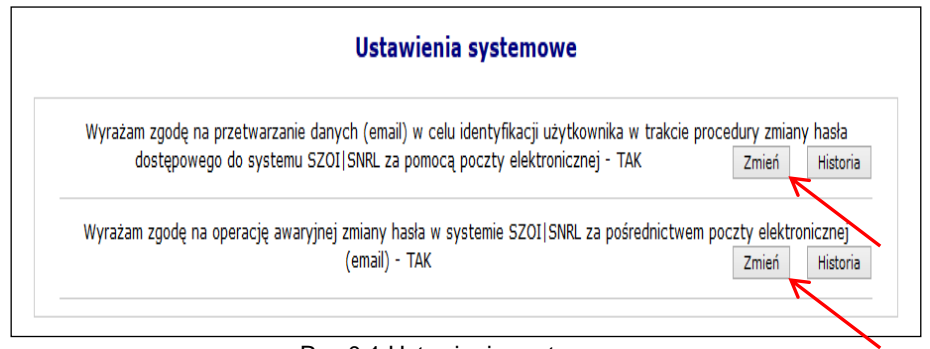

Rys 0.1 Ustawienia systemowe

Powyższa funkcjonalność wprowadziła do systemu także mechanizm do pamiętania pełnej historii zmian każdej ze zgód udzielonych przez świadczeniobiorcę (podgląd zapisów historycznych jest dostępny po wybraniu opcji **HISTORIA**). Każdorazowe zatwierdzenie procesu zmiany w zakresie wyrażanej lub wycofanej zgody wymaga dodatkowej autoryzacji w postaci standardowego hasła systemowego.

| Historia zgody: Wyrażam zgodę na przetwarzanie danych (<br>zmiany hasła dostępowego do systemu SZOI SNRL za pom | (email) w celu identyfikacji użytkownika<br>ocą poczty elektronicznej | w trakcie procedury |
|----------------------------------------------------------------------------------------------------|-----------------------------------------------------------------------|---------------------|
| Pok                                                                                                    | aż opcje wyszukiwania                                                 |                     |
| Data i czas operacji                                                                                            | Typ operacji                                                          | Szczegóły           |
| 2013-10-30 13:19:48                                                                                             | Dodanie zgody                                                         | pokaż               |
| 2013-10-30 10:56:41                                                                                             | Usunięcie zgody                                                       | pokaż               |
| 2013-10-30 09:10:06                                                                                             | Dodanie zgody                                                         | pokaż               |
|                                                                                                    | eee1                                                                  |                     |

Rys 0.2 Ustawienia systemowe

### Wyrażenie zgody na przetwarzanie adresu email

Wyrażenie zgody związane jest z koniecznością wprowadzenia poprawnego adresu email wraz z przeprowadzeniem procedury jego weryfikacji. Po wstępnym wprowadzeniu adresu email system wysyła na podany adres specjalny kod autoryzacyjny, który musi zostać potwierdzony wprowadzeniem przesłanego kodu w odpowiednie pole podczas procedury wyrażania zgody. Po poprawnym potwierdzeniu całego procesu zmiany adresu system odnotuje pozytywne wyrażenie zgody na przetwarzanie adresu email (TAK). Zmiana tak wprowadzonego adresu email jest możliwa za pośrednictwem standardowej opcji **ZMIEŃ**. Wycofanie zgody na przetwarzanie adresu email jest jednoznaczne z usunięciem tego adresu z systemu.

Wyrażenie zgody na przetwarzanie adresu email jest wymagane podczas wyrażania zgody na inne czynności systemowe związane z przetwarzaniem tego adresu (awaryjna zmiana hasła oraz otrzymywanie informacji dodatkowych za pośrednictwem poczty elektronicznej).

Aby wyrazić zgodę na zmianę hasła systemowego przy pomocy email, należy:

- 1. Z głównego menu wybrać opcję **System**, a następnie **Udzielone zgody**.
- 2. Wybrać opcję Zmień

| Wyrażam zgode na przetwarzanie danych (email) w celu identyfikacji użytkownika w trakcje |       |          |
|------------------------------------------------------------------------------------------|-------|----------|
| wyłażali zgodę na przectwarzanie danych (chali w dela lochzyniacji dzykownia w dakcie    | Zmień | Historia |
| procedury zmiany nasła dostępowego do systemu SZOLISNKE za pomocą poczty                 |       |          |
| elektronicznej - TAK                                                                     |       |          |

 Zaznaczyć opcje Wyrażam zgodę na przetwarzanie adresu email, a następnie wybrać opcję Dalej.

| Zgoda na przetwarzanie adresu email           |              |
|-----------------------------------------------|--------------|
| ☑ Wyrażam zgodę na przetwarzanie adresu email |              |
|                                               | Anuluj Dalej |

Rys 0.3 Zgoda na przetworzenie adresu email

4. Przy pomocy opcji Uzupełnij wprowadzić dane związane z adresem email (adres email oraz jego potwierdzenie).

| Zgoda na przetwarzanie adresu ema | il                  |
|-----------------------------------|---------------------|
| Adres email - brak danych         | Uzupełnij           |
|                                   | Anuluj Wstecz Dalej |

Rys 0.4 Zgoda na przetworzenie adresu email

5. Po wybraniu opcji Dalej, system automatycznie wyśle kod autoryzacyjny na podany wcześniej adres email.

|                    | Zgoda na przetwarzanie adresu er                                                    | nail                    |
|--------------------|-------------------------------------------------------------------------------------|-------------------------|
| Kod autoryzacyjny: | Vwaga - na podany adres email<br>została wysłana wiadomość z kodem<br>autocrzacjowy | Anuluj Wstecz Zatwierdź |
|                    | OK                                                                                  | -                       |

Rys 0.5 Zgoda na przetworzenie adresu email – informacja o kodzie autoryzacyjnym

6. W kolejnym kroku operator musi wybrać opcję OK, a następnie wprowadzić kod przesłany na adres email.

|                    | Zgoda na przetwarzanie adresu email |
|--------------------|-------------------------------------|
| Kod autoryzacyjny: |                                     |
|                    | Anuluj Wstecz Zatwierdź             |
|                    |                                     |

Rys 0.6 Zgoda na przetworzenie adresu email - Kod autoryzacyjny

- 7. Wybrać opcje Zatwierdź
- 8. W ostatnim etapie należy podać hasło operatora do systemu.

| Operacja wymaga uwierzyteli | nienia                     |
|-----------------------------|----------------------------|
| 150000004                   |                            |
|                             |                            |
|                             | ОК                         |
|                             | Operacja wymaga uwierzytel |

Rys 0.7 Uwierzytelnienie operacji

9. Po podaniu poprawnego hasła i wybraniu opcji OK, operacja dodania adresu email zostanie zakończona pozytywnie.

| Zgoda na przetwarzanie adresu email |    |
|-------------------------------------|----|
| Operacja zakończona pomyślnie.      |    |
|                                     | ОК |
|                                     |    |

Rys 0.8 Zgoda na przetworzenie adresu email – Zakończenie operacji

# Wyrażenie zgody na awaryjną zmianę hasła za pośrednictwem poczty elektronicznej

Wyrażenie zgody na powyższą czynność jest powiązane z wyrażeniem wcześniejszej zgody na przetwarzanie adresu email:

- Nie można wyrazić zgody na awaryjną zmianę hasła jeżeli operator nie wyraził zgody na przetwarzanie adresu email
- Jeżeli operator wycofa zgodę na przetwarzanie adresu email, to zgoda na awaryjną zmianę hasła zostanie także wycofana.

W celu awaryjnej zmiany hasła należy zdefiniować dwa pytania dodatkowe wraz z odpowiedziami. Pytania i odpowiedzi dodatkowe nie mogą się powtarzać i nie mogą być puste. Maksymalna długość pytania i odpowiedzi została ograniczona do 64 znaków.

Aby wyrazić zgodę na zmianę hasła systemowego przy pomocy email, należy:

- 1. Z głównego menu wybrać opcję System, a następnie Udzielone zgody.
- 2. Wybrać opcję Zmień

| Wyrażam    | zgodę  | na   | operację    | awaryjnej     | zmiany | hasła | W | systemie | SZOI   SNRL | za | Zmień | Historia |
|------------|--------|------|-------------|---------------|--------|-------|---|----------|-------------|----|-------|----------|
| pośrednict | wem po | czty | elektronicz | nej (email) · | NIE    |       |   |          |             |    |       |          |

- 3. Zaznaczyć opcje Wyrażam zgodę na awaryjną zmianę hasła za pośrednictwem poczty elektronicznej, a następnie wybrać opcję Dalej.
- 4. W kolejnym etapie przy pomocy opcji Uzupełnij , należy podać *Pytanie i odpowiedź* dla obydwu pozycji.

| Zgoda na awaryjną zmianę hasła za pośrednictwem pocz | ty elektronicznej      |
|------------------------------------------------------|------------------------|
| Pytanie i odpowiedź (1) - brak danych                | Uzupełnij              |
| Pytanie i odpowiedź (2) - brak danych                | Uzupełnij              |
| A                                                    | nuluj Wstecz Zatwierdź |

Rys 0.9 Zgoda na awaryjną zmianę hasła za pośrednictwem poczty elektronicznej

5. Po uzupełnieniu powyższych danych należy wybrać opcję Zatwierdź, a następnie podać hasło operatora do systemu.

|      | 15000004 |  |
|------|----------|--|
| sło: |          |  |

Rys 0.10 Uwierzytelnienie operacji

6. Po pozytywnym wprowadzeniu hasła i wybraniu opcji OK, operacja wyrażenia zgody na awaryjną zmianę hasła za pośrednictwem poczty elektronicznej zostanie zakończona i system odnotuje ten fakt (TAK).

Aby zmienić pytania/odpowiedzi należy ponownie przejść proces wyrażania zgody na awaryjną zmianę hasła za pośrednictwem poczty elektronicznej wykorzystując opcję Zmień.

#### Wygenerowanie nowego hasła do systemu

Jeżeli powyższe dwie zgody zostały wyrażone, operator będzie mógł wygenerować nowe hasło do swojego konta, **w przypadku gdy zapomni starego**. Aby to zrobić należy przejść do głównego okna logowania się do systemu, a następnie wybrać opcję **Przypomnij mi hasło**:

| System Zarządzania Obiegiem Informacji                           |  |  |
|------------------------------------------------------------------|--|--|
| Logowanie<br>PIN:<br>Hasło:<br>Akceptuj ?<br>Przvpomnij mi hasło |  |  |

Rys 0.11 Okno logowania do systemu

W nowym oknie należy podać **Nazwę użytkownika** (login operatora) oraz **przepisać litery z obrazka**. Po wybraniu opcji Zatwierdź – nowe hasło zostanie wysłane na adres email, podany podczas wyrażania zgody przetwarzania adresu email.

| Przypomnienie hasła                                                                                                    |                        |  |  |  |
|----------------------------------------------------------------------------------------------------|------------------------|--|--|--|
| Nazwa użytkownika:                                                                                                    |                        |  |  |  |
| Tekst kontrolny   C C f A i j S   Wypróbul inne słowo   Proszę przepisać litery   z obrazka:   Anuluj   Zatwierdź                               |                        |  |  |  |
| W przypadku gdy wyrazono zgodę na awaryjną zmianę hasła, na zapisany w systemie adres email zostanie wysłana wiadomosc z dalszymi instrukcjami. | Rys 0.12 Przypomnienie |  |  |  |
| hasła                                                                                                    |                        |  |  |  |
| Po wypełnieniu pól wymaganych i wybraniu opcji <sup>Zatwierdź</sup> → pojawi się okn<br>Formularz rejestracyjny                                 | 0<br>System            |  |  |  |
| Przypomnienie hasła                                                                                                    |                        |  |  |  |
| W przypadku gdy wyrażono zgodę na awaryjną zmianę hasła, na zapisany w systemie ad<br>zostanie wysłana wiadomość z dalszymi instrukcjami.       | res email              |  |  |  |
| Zakończ                                                                                                    |                        |  |  |  |

Rys 0.13 Okno potwierdzenia wysłania maila z dalszymi instrukcjami

Na adres poczty elektronicznej, podany podczas wyrażenia zgodny na Po wybraniu opcji przetwarzanie adresu email zostanie przesłany komunikat z instrukcją odzyskiwania hasła

W mailu będzie link (ważny 15 minut) do strony zmiany hasła

|                | System |
|----------------|--------|
| Zmiana hasła   |        |
| Login          |        |
| Anuluj Dalej → |        |

Rys 0.14 Okno podania nazwy operatora

Dalej Wprowadzamy nazwę operatora SZOI/SIKCH i wybieramy opcję

|                                   | System      |
|-----------------------------------|-------------|
| Zmiana hasł                       | a           |
| Pytanie kontrolno                 | 2           |
| IMIĘ KOTA<br>Odpowiedź na pytanie |             |
| Nowe hasło                        |             |
| Nowe hasto                        |             |
| Nowe hasło - powtórzenie          |             |
| Anuluj - Wstecz                   | Zatwierdź → |

Rys 0.14 Okno zmiany hasła

Następnie odpowiadamy na losowe pytanie zadane przez system i wprowadzamy dwukrotnie nowe hasło. Po prawidłowej odpowiedzi i podaniu haseł system poinformuje o pomyślnej zmianie hasła ekranem

|                                           | System |
|-------------------------------------------|--------|
| Zmiana hasła                              |        |
| Operacja zakończona pomyślnie.<br>Zakończ | -      |

Rys 0.15 Okno potwierdzenia pomyślnej zmiany hasła